# Grafika Komputerowa – Animacja komputerowa i praca kamery

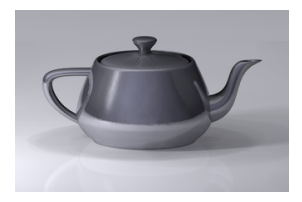

A (10) A (10) A (10)

15 stycznia 2019

1 / 22

dr inż. Andrzej Czajkowski Instyt Sterowania i Systemów Informatycznych Wydział Informatyki, Elektrotechniki i Automatyki

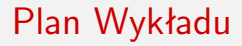

Wprowadzenie do animacji

2 Animacja w 3Dsmax

Grupowanie i hierarchie

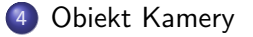

æ

< □ > < 同 > < 回 > < 回 > < 回 >

# Animacja

- Animacja technika filmowa polegająca na tworzeniu efektu ożywienia martwych kształtów przez dokonywanie serii pojedynczych zdjęć rysunków, wycinanek, kukiełek lub sylwetek i wyświetlaniu ich w sposób ciągły.
- Animacja komputerowa sztuka tworzenia zmieniających się w czasie obiektów z wykorzystaniem komputerów. Jest poddziedziną grafiki komputerowej i animacji. Można wyróżnić animację komputerową 2D (np. flash) i 3D.
- Podział animacji 3D:
  - Animacja ruchu przemieszczanie się różnych obiektów w układzie XYZ w czasie bez zmiany geometrii tych obiektów.
  - Animacja tekstury zmiana wyglądu obiektu bez zmian jego położenia.
  - Animacja kształtu przemieszczanie się werteksów wewnątrz obiektu (zmiana geometrii) z upływem czasu, na podstawie np. zdefiniowanych połączeń lub ręcznych modyfikacji. W przypadku postaci 3D często realizowane z wykorzystaniem techniki Motion Capture.

# Klatki kluczowe

- Wykorzystanie komputerów umożliwia uproszczenie procesu animowania obiektów poprzez wykorzystanie klatek kluczowych.
- Klatka kluczowa jest swego rodzaju kontenerem przechowującym wszystkie informację (parametry) dotyczące stanu obiektu w danej chwili.
- Najpopularniejszymi parametrami w przypadku animacji są informację dotyczące położenia (transformacje w układzie XYZ) ale mogą to być dowolne parametry np. kolor tekstury.

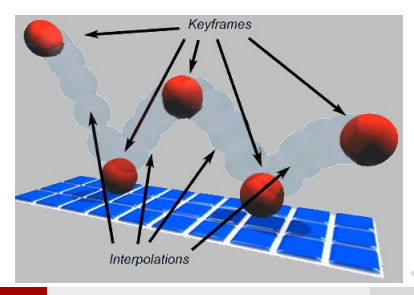

# Klatki pośrednie i interpolacja

- W celu uzyskania płynności animacji pomiędzy klatkami powstają klatki pośrednie z wykorzystaniem metod interpolacji.
- Interpolacja metoda numeryczna polegająca na wyznaczaniu wartości na podstawie wartości sąsiednich.
- W animacji komputerowej interpolacja nazywana jest tweeningiem lub inbetweenigiem.
- Typy interpolacji stosowane w animacji komputerowej:
  - skokowa (stairstep) klatki pośrednie są tożsame z poprzedzającą je klatką kluczową. Animacja tego typu charakteryzuje się naprzemiennymi zmianami i unieruchomieniami animowanego elementu (zastosowanie np. w animacji kamery, wskazówek zegarka czy teleportacji)
  - liniowa (linear) klatki pośrednie powstają na skutek liniowej transformacji pomiędzy dwoma klatkami kluczowymi. Uzyskany ruch jest jednostajny bez przyśpieszenia. Co istotne przy zmianach kierunku ruchu (np. zmiana ruchu wzdłuż osi X na oś Y) animacja może nie być płynna.
  - sklejana (spline) klatki pośrednie powstają z wykorzystaniem nieliniowych funkcji parametryzowanych zgodnie z wymaganiami animacji. Możliwe jest uzyskanie dowolnego przyśpieszenia i prędkości ruchu pomiędzy dwoma klatkami kluczowymi.
  - hybrydowe łączące wcześniejsze metody.
- W celu uzyskania wysokiej jakości i naturalności ruchu może być wymagane aby utworzone klatki pośrednie byly ręcznie skorygowane przez animatora

## Animacja w 3Dsmax

• Tworzenie animacji w 3Dsmax odbywa się poprzez tworzenie klatek kluczowych (keys) dla dowolnego obiektu na obiekcie **Track Bar**:

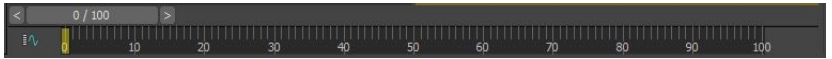

 Manipulacja przebiegu czasu odbywa się ręcznie lub poprzez umieszczone przyciski:

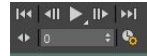

Konfiguracja czasu:

| Frame Rate     Time Doplay       • NTSC     Film       • NTSC     Film       • PAL     Custor       • Adjust     FPS:       • Rescale Time     Current Time:       • Rescale Time     Current Time:       • Rescale Time     Current Time:       • Rescale Time     Current Time:       • Rescale Time     Current Time:       • Rescale Time     Current Time:       • Rescale Time     Current Time:       • Rescale Time     Current Time:       • Rescale Time     Current Time:       • Rescale Time     Current Time:       • Rescale Time     Current Time:       • Rescale Time     Current Time:       • Rescale Time     Current Time:                                                                                                    | 3                    | Time Configura                 | tion ? 🗙                                             | Animation                   |                 |                               |        |
|----------------------------------------------------------------------------------------------------|----------------------|--------------------------------|------------------------------------------------------|-----------------------------|-----------------|-------------------------------|--------|
| NTSC Plin     Frames     SMPTE     PAL     Custor     Adjust PPS: 30     Revisal Time     V Active Viewport Only     V Loop     Speed: 1/4x     1/2x     1x     2x     4x                                                                                                    | Frame Rate           |                                | Time Display                                         | Start Time:                 | 0 \$            | Length:                       | 100 ‡  |
| PAL     Custor     FRAME:TICKS       Adjust     FPS:     Playback       Playback     MM:SS:TICKS     MM:SS:TICKS       Playback     MM:SS:TICKS     MM:SS:TICKS       Speed:     1/4x     1/2x     1x     2x     4x                                                                                                    | • NTSC               | 🔍 Film                         | Frames     SMPTE                                     | End Time:<br>Re-scale       | 100 ÷<br>e Time | Frame Count:<br>Current Time: | 101 ÷  |
| Playbadt         W Selected Objects Only         W Use Current Transform           W Real Time         W Active Vexport Only         W Loop         W Position         W Rotation         W Sole           Speed:         1/4x         1/2x         1x         2x         4x         Opposition         Opposition         Oppositio | Adjust<br>Keys       | FPS: 30 2                      | <ul> <li>FRAME:TICKS</li> <li>MM:SS:TICKS</li> </ul> | Key Steps<br>✓ Use TrackBar |                 |                               |        |
| w Real Time w Active Venport Only w Loop<br>Speed: 1/4x 0 1/2x 0 1x 0 2x 0 4x                                                                                                    | Playback             |                                |                                                      |                             |                 |                               |        |
| Speed: 1/4x 1/2x 1x 2x 4x                                                                                                    | Real Time            | Active Viewport Or             | nly ⊯ Loop                                           |                             |                 |                               |        |
| Direction: Fonward Reverse Ping-Pong                                                                                                    | Speed:<br>Direction: | 1/4x I/2x I<br>Forward Reverse | a 🔮 2x 🔮 4x<br>: 🔍 Ping-Pang                         |                             | OK              |                               | Cancel |

## Narzędzia animacji w 3Dsmax

Podstawowy narzędziem do tworzenia animacji jest panel tworzenia kluczy:

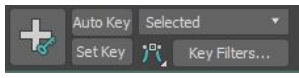

- Tryby działania:
  - Tryb automatyczny (Auto key) klatki kluczowe są tworzone automatycznie po dowolnej zmianie parametrów takich jak transformacje czy ustawień modyfikatorów. Rejestrowane są tylko parametry, które uległy zmianie.
  - Tryb ręczny (Set key) klatki kluczowe są tworzone ręcznie po dodatkowym potwierdzeniu przyciskiem set keys. Menu filters pozwala dostosować, które parametry mają być rejestrowane.
- Dodatkowo możliwe jest zawężenie rejestrowania ruchu w trybie manualnym do określonych obiektów po utworzeniu zbiorów zaznaczeń.

# Oznaczenie klatek kluczowych

 Klucze (keys) na lini czasu oznaczone są różnymi kolorami w celu ich odróżnienia:

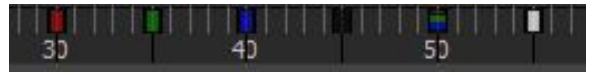

- czerwona animacja translacji
- niebieska animacja skalowania
- zielona animacja rotacji
- czarna inne animacje (np. parametry modyfikatorów, werteksy)
- biała zaznaczony klucz

(4) (日本)

# Modyfikacja parametryczna kluczy

- Modyfikacja parametryczna klatek kluczowych jest możliwa ręcznie w oknach programu, ale również w specjalnych narzędziach:
  - Zakładka Motion

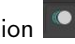

- Edytorach graficznych Track View Dope i Curve dostępnych z menu **Graph Editors**
- Mini Curve editor

< □ > < □ > < □ > < □ > < □ > < □ >

### Rodzaje kontrolerów

- Domyślnie obiekt jest kontrolowany w zakresie transformacji poprzez parametry PRS z wyszczególnieniem:
  - Position XYZ dla translacji
  - Euler XYZ dla rotacji
  - Bezier Scale dla skalowania
- Innymi popularnymi kontrolerami są m.in.:
  - Path Constraint wymusza poruszanie się obiektu po ścieżce
  - Audio controller zmiana transformacji zależnie od przypisanej ścieżki dźwiękowej
  - Noise controller dodaje zdefiniowany szum wprowadzając losowość w animacji

10 / 22

#### Zakładka Motion

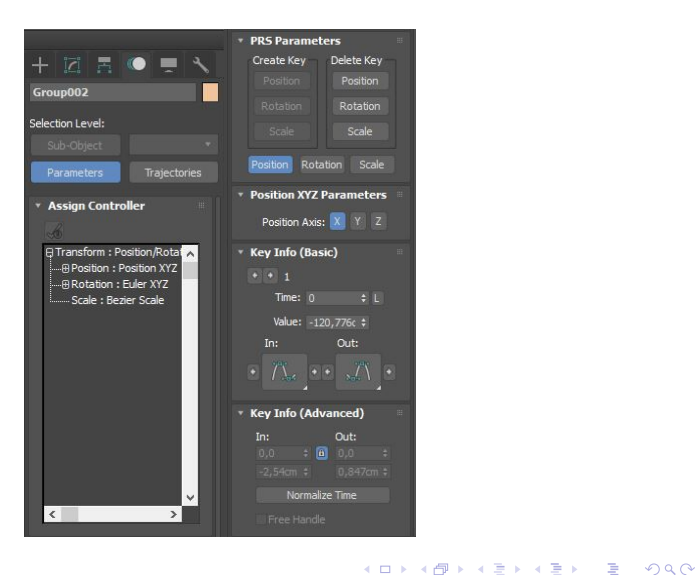

15 stycznia 2019 11 / 22

# Podgląd trajektorii ruchu

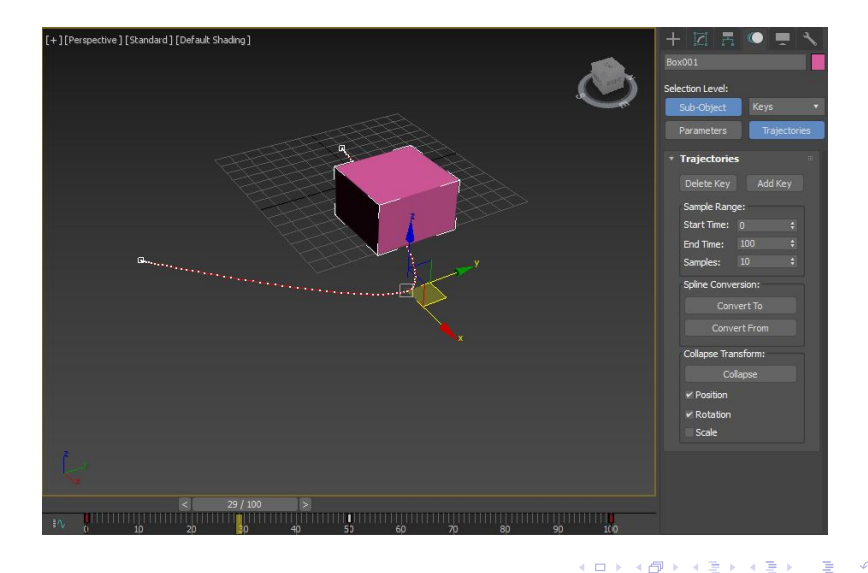

15 stycznia 2019 12 / 22

#### Track View – Dope Editor

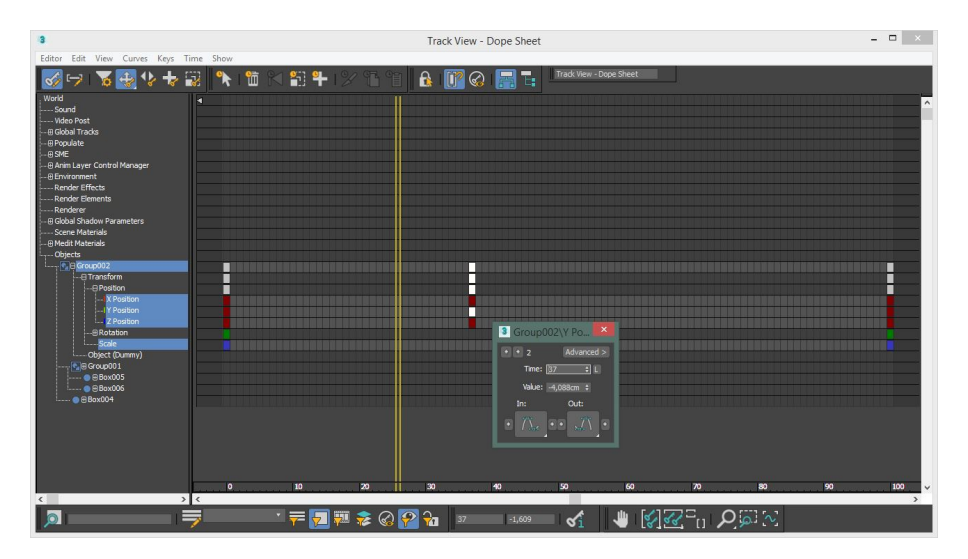

- 2

<ロト < 四ト < 三ト < 三ト

#### Track View – Curve Editor

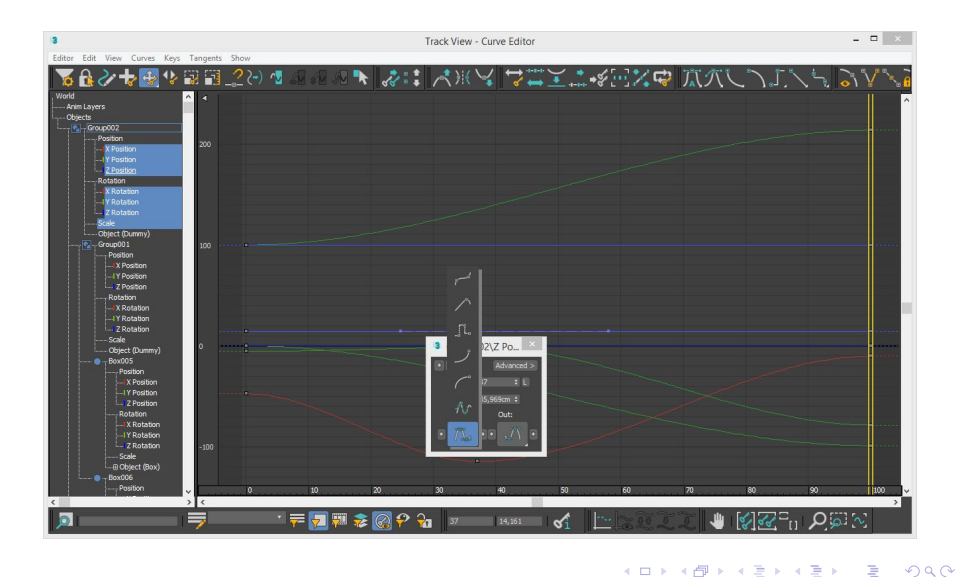

# Mini Curve editor

Edytor oferujący uproszczoną funkcjonalność do pełnego edytora krzywych. Udostępnia podstawowe opcje w łatwo dostępnym oknie:

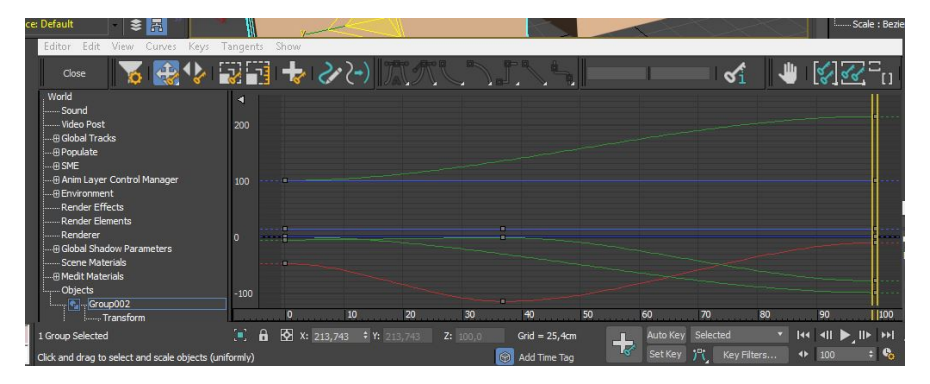

< □ > < 同 > < 回 > < 回 > < 回 >

# Rendering Animacji

| Save File                  |           |             |            | Fi     | les |
|----------------------------|-----------|-------------|------------|--------|-----|
| ider Outp                  | ut        |             |            | 24 - 4 | 12  |
| Frame                      | s 1,3,5   | -12         |            |        |     |
|                            | File Nu   | mber Base:  | 0          | ŧ      |     |
| Range                      | : 0       | ‡ To        | 100        |        |     |
| Active                     | Time Segn | ent: 0 To 1 | .00        |        |     |
| <ul> <li>Single</li> </ul> |           | Eve         | ery Nth Fr | ame: 1 |     |

▲□▶ ▲□▶ ▲三▶ ▲三▶ - 三 - のへで

# Grupowanie obiektów

Grupowanie obiektów pozwala na łatwiejsze zarządzanie nimi, a dodatkowo pozwala na tworzenie animacji cząstkowych (obiekty podrzędne dziedziczą animację po obiektach rodziców)

• Grupowanie z wykorzystaniem grup:

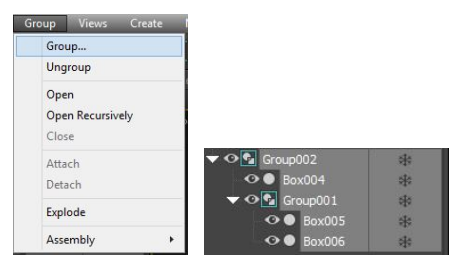

• Grupowanie z wykorzystaniem selection sets:

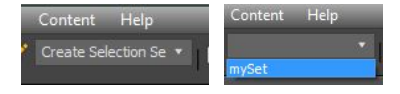

イロト 不良 トイヨト イヨト

15 stycznia 2019

3

17 / 22

## Grupowanie obiektów

• Grupowanie z wykorzystaniem hierarchii:

| <b>v</b> 0( | Box001                     | *    |           |  |
|-------------|----------------------------|------|-----------|--|
|             | Box00                      | *    |           |  |
| •           | 🔊 🔵 🕒 Box00                | 3    | *         |  |
| Select      | Display                    | Edit | Customize |  |
| Sel         | lect All                   |      | Ctrl+A    |  |
| Se          | lect None                  |      | Ctrl+D    |  |
| Sel         | lect Invert                |      | Ctrl+I    |  |
| Sel         | ect <mark>Child</mark> ren | 2    | Ctrl+C    |  |
| Sel         | lect Influence             | es   |           |  |
| Sel         | lect Depende               | ents |           |  |

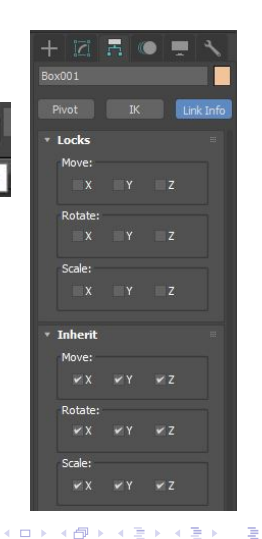

Ser.

Select and Link

15 stycznia 2019 18 / 22

# Praca kamery w 3Dsmax

- Domyślnie scena w 3Dsmax prezentowana jest na oknie obaszru roboczego Viewport. Widok ten nie może być animowany.
- W celu uzyskania dynamicznych ujęć w animacji należy wykorzystać obiekt kamery i go zaanimować jak każdy inny obiekt.
- Tworzenie kamery odbywa się poprzez skrót Ctrl+c, przełączanie pomiędzy istniejącymi kamerami – skrót c
- Typy kamer:
  - Kamera standardowa
  - Kamera fizyczna
  - Kamera Stereo

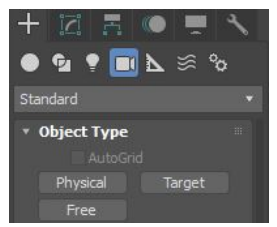

15 stycznia 2019

19 / 22

 Dodatkowo każda kamera może posiadać cel Target, który należy połączyć (Link) ze śledzonym obiektem.

#### Kamera standardowa

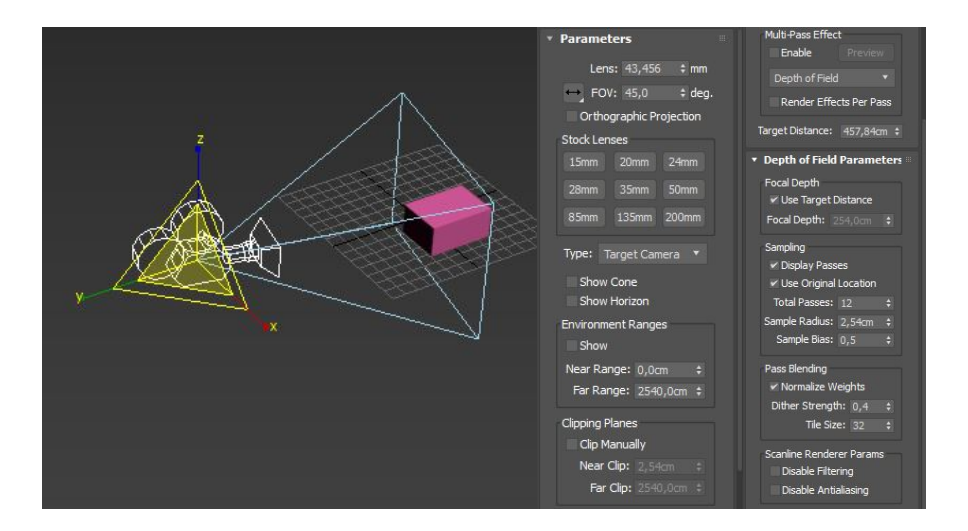

< □ > < □ > < □

20 / 22

#### Kamera fizyczna

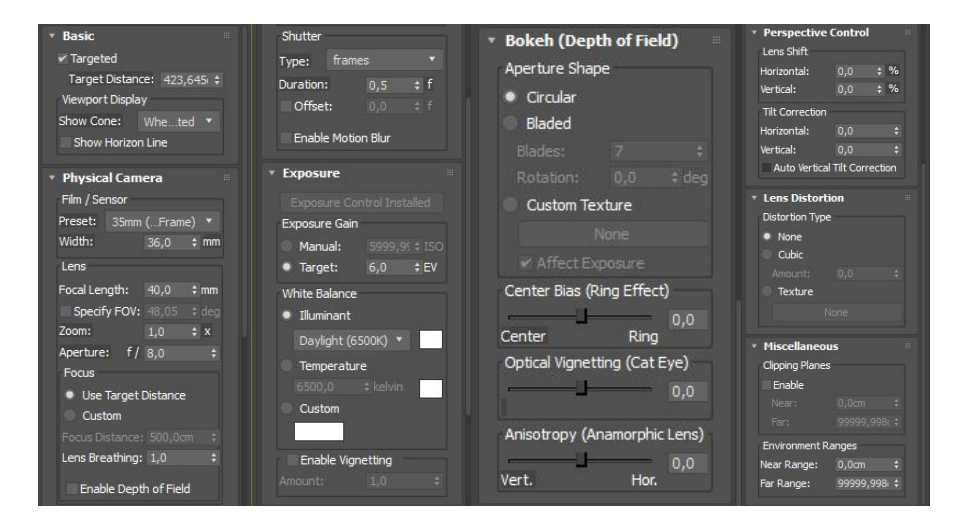

▲□▶ ▲□▶ ▲□▶ ▲□▶ □ ● ● ● 15 stycznia 2019

21 / 22

## Kamera fizyczna

- Wszystkie elementy kamery fizycznej wspiera tylko silnik renderujący MentalRay
- Kamera fizyczna automatycznie zmienia kontrolę ekspozycji (menu rendering→enviroment, skrót **8**):

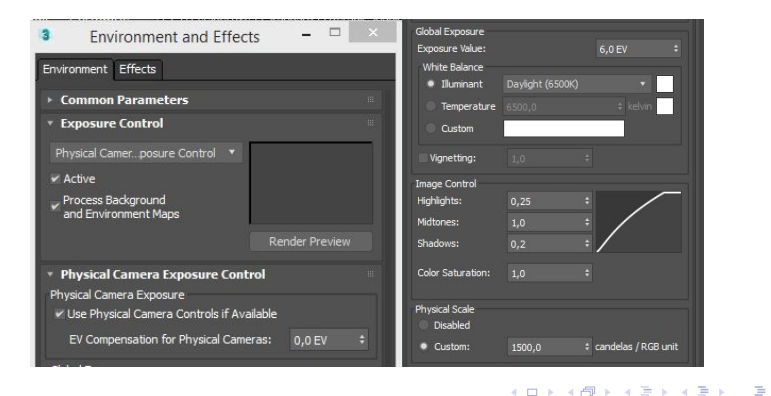

15 stycznia 2019 22 / 22